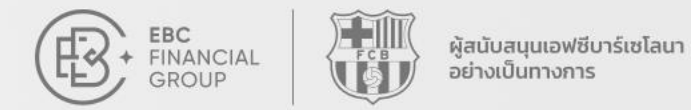

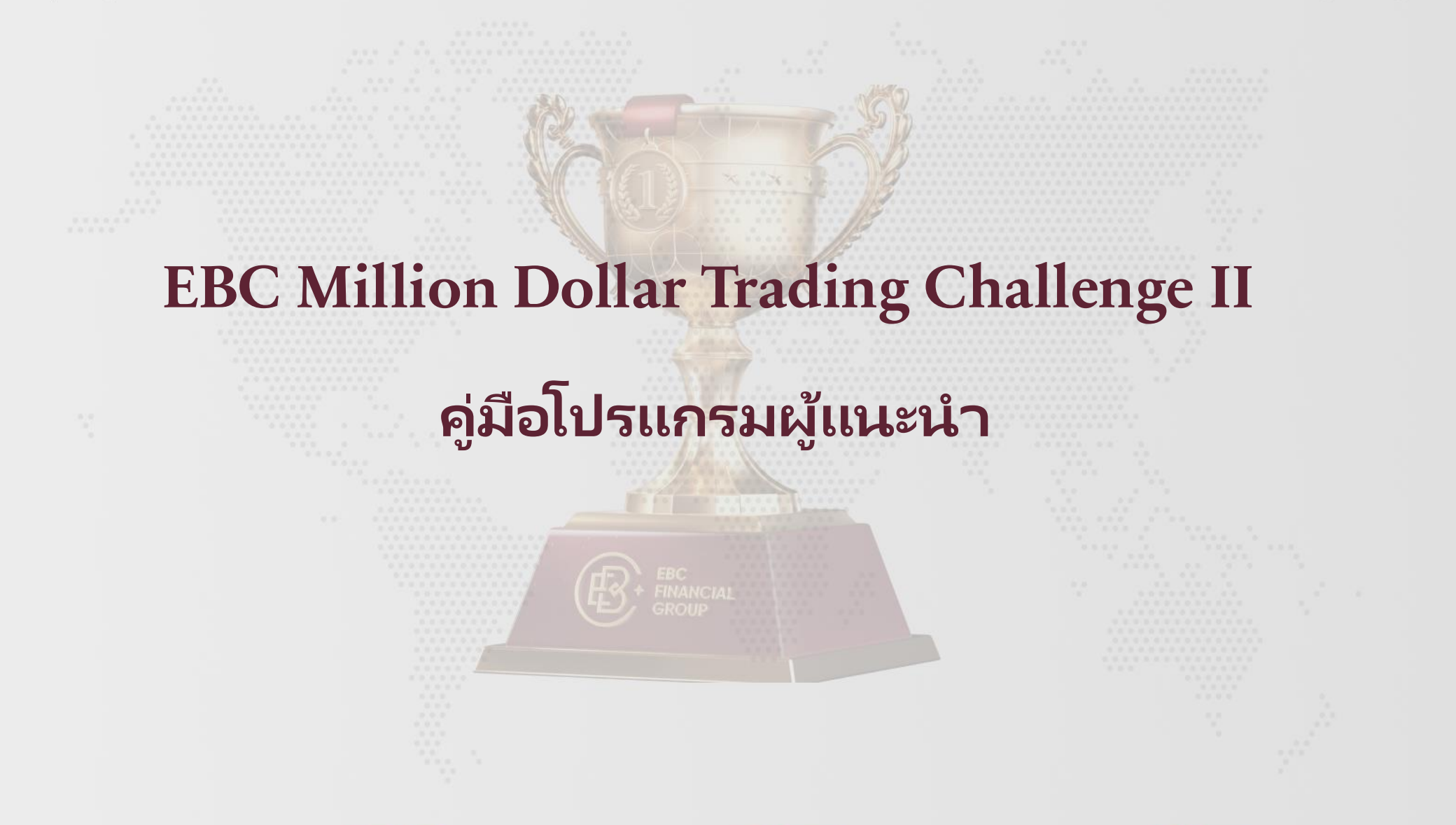

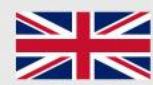

EBC FINANCIAL GROUP (UK) LTD ได้รับอนุญาตและกำกับดูแลโดย Financial Conduct Authority (FCA) หมายเลขควบคุม 927552

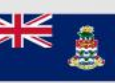

EBC FINANCIAL GROUP (CAYMAN) LTD ได้รับอนุญาตและควบคุมโดย Cayman Islands Monetary Authority (CIMA) หมายเลขควบคุม: 2038223

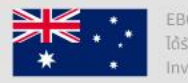

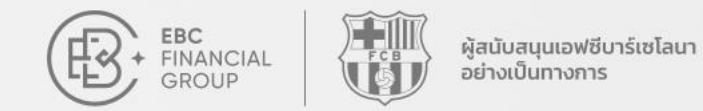

#### 🔶 1. ทำการลงทะเบียนและเข้าสู่ระบบ

EBC Million Dollar Trading Challenge II

งัสนับสนุนเอฟซีบาร์เซโลนา

อย่างเป็นทางการ

#### คัดลอกสัญญาณการเทรดฟรี

Copy Trading โปร่งใสเชื่อถือได้ แนะนำเพื่อนรับรางวัล

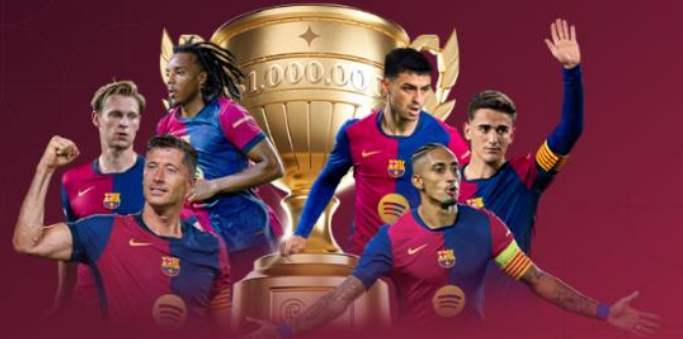

HE FCA: 927552 HI CIMA: 2038223 ASIC: 500991

#### ลงทะเบียนตอนนี้

| ไต้หวัน              |               | ×                  |
|----------------------|---------------|--------------------|
| + 886 🗸 🗸 🗸          | กรุณากรอกหมาย | แลขโทรศัพท์มือถือร |
| กรุณากรอกที่อยู่อื่น | າສາອາຢຸດ      |                    |
| กรุณากรอกรหัสยืนย่   | วันทางอีเมล   | ส่งรหัสยืนยัน      |
| กรุณาตั้งรหัสผ่าน    |               | ٢                  |

#### ส่ง

มีบัญชีแล้ว? คลิกที่นี่ เข้าสู่ระบบตอนนี้

โดยการดำเนินการขั้นดอนนี้ ข้าพเจ้าได้อ่านและเข้าใจ รวมถึงขอมรับข้อกำหนด และเงื่อนไขการใช้งาน 《 Privacy Policy 》 และ 《 Execution Policy 》

ความเสี่ยงของผลิดภัณฑ์การซื้อขายที่มีความเสี่ยงสูงเผลิตภัณฑ์ CFDs เป็นผลิคภัณฑ์ที่ขับข้อนและการใช้เลเวอเรจมีความเสี่ยงสูงใละสูญเสียเงินใด้อย่างรวดเร็ว และการซื้อขายแบบมาร์จินก็มีความเสี่ยงสูงและอาจไม่เหมาะสำหรับบักลงทุนบางกลุ่ม คุณควรพิจารณาข้อมูล ข้างตำนดามวัตถุประสงค์ สถานการณ์ทางการเงิน และความเสี่ยงที่คุณสามารถรับใต้ เพราะในการลงทุนที่มีความเสี่ยงอาจส่งผลให้คุณสูญเสียเงินทุนบางส่วนหรือทั้งหมดได้ คุณควรขอคำแนะนำจากผู้เชี่ยวชาญและครวจสอบให้แน่ใจว่าคุณเข้าใจความเสี่ยงทั้งหมดก่อนที่จะ ดัดสินใจลงทุน กรุณาอ่านดำชื้นจงเรื่องความเสี่ยงอย่างละเอียด ก่อนเริ่มต้นการลงทุน

ติดต่อเรา:cs@ebc.com | www.ebc.com

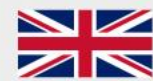

EBC FINANCIAL GROUP (UK) LTD ได้รับอนุญาตและกำกับดูแลโดย Financial Conduct Authority (FCA) หมายเลขควบคุม 927552

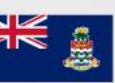

EBC FINANCIAL GROUP (CAYMAN) LTD ได้รับอนุญาตและควบคุมโดย Cayman Islands Monetary Authority (CIMA) หมายเลขควบคุม: 2038223

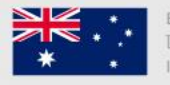

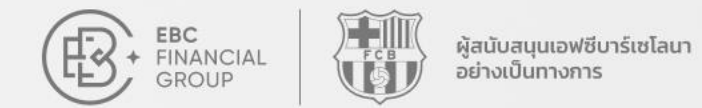

e Australian Securities and

Investments Commission (ASIC) หมายเลขควบคุม: 500991

\*

# 🔶 2. ที่แถบด้านซ้าย คลิก "โปรแกรมผู้แนะนำ"

Authority (FCA) หมายเลขควบคุม 927552

| EBC<br>FINANCIAL<br>GROUP                                 | โปรแกรมผู้แนะนำ                                                             |                                                                 | (L                             | JTC+03) 2025-03-12 09:00:50 ∨                                                                          |                    |
|-----------------------------------------------------------|-----------------------------------------------------------------------------|-----------------------------------------------------------------|--------------------------------|----------------------------------------------------------------------------------------------------|--------------------|
| 💼 หน้าแรก                                                 | แนะนำเพื่อน ลันรับรางวัล สานฝันนักเทรด                                      | ดให้เป็นจริง                                                    |                                | CARACT                                                                                                 |                    |
| 💽 การจัดการเงินทุน 🗸 🗸                                    | ์<br>แนะนำ 1 ท่าน รับรางวัลสูงสุด                                           | ด 300 USD ไม่มีขีดจำ                                            | กัด!                           |                                                                                                    |                    |
| 🕕 คำสั่งซื้อขาย                                           | <ul> <li>เริ่มดันการแนะนำ   เงื่อนไขการเข้าร่วม &gt;</li> </ul>             |                                                                 |                                |                                                                                                    |                    |
| 📦 ซอฟต์แวร์การซื้อขาย                                     |                                                                             |                                                                 | 人人                             |                                                                                                    | 人人人                |
| O บัญชีของฉัน ∨                                           | การแนะนำสะสม New Star Challenge                                             | All Star Challenge                                              | รางวัลการแนะนำ                 | (USD) ยอดเงินรางวัลคงเหลือ(USD)                                                                        |                    |
| 📀 บริการและสนับสนุน                                       | 0 0                                                                         | 0                                                               | 0.00                           | 0.00                                                                                                   | ถอน                |
| <ul> <li>Copy Trading</li> <li>โปรแกรมผู้แนะนำ</li> </ul> | ลิงก์แนะนำ                                                                  |                                                                 |                                |                                                                                                    |                    |
| 🕎 การแข่งขันการซื้อขาย                                    | The second second second second                                             | e                                                               |                                | คัดลอกลิงก์                                                                                            | 5987               |
|                                                           | ~~~~~~~~~~~~~~~~~~~~~~~~~~~~~~~~~~~~~~~                                     | 0                                                               | Ť                              | ]                                                                                                    |                    |
|                                                           | 1 <b>. แชร์ลิงก์แนะน</b> ่า ดัดลอกลิงก์หรือแชร์ QR ><br>โค้ดให้กับเพื่อนคุณ | <b>2. เพื่อนเทรด</b> ลงทะเบียนและทำกา <sup>.</sup><br>ผ่านลิงก์ | รเทรด > 3.รั<br>30 ร่<br>รางวั | <b>บรางวัล</b> รางวัลการแนะนำเพื่อนจะได้รับภายใน<br>วัน หลังจากตรวจสอบแล้วว่าเข้าเงื่อนไขการรับ<br>วัล |                    |
| {{ ia                                                     | รายละเอียดการแนะนำ                                                          | 💿 เวลาเริ่ม                                                     | ม - เวล                        | าสิ้นสุด Q UID ผู้ที่ได้รับเชิญ                                                                        | ศับหา              |
| com luuw aba com                                          | EBC FINANCIAL GROUP (UK) LTD                                                | Conduct                                                         | C FINANCIAL GROUP              | (CAYMAN) LTD                                                                                           | EBC FINANCIAL GROU |

Authority (CIMA) หมายเลขควบคุม: 2038223

ติดต่อเรา:cs@ebc.com | www.ebc.com

### 🔸 หากคุณยังไม่ได้สำเร็จขั้นตอนการยืนยันตัวตน โปรดคลิก "การตรวจสอบตัวตน" จากนั้นให้ทำ การส่งเอกสารและข้อมูลที่จำเป็น

| EBC<br>+ FINANCIAL<br>GROUP | โปรแกรมผู้แนะนำ                                                                                            | (UTC+03) 2025-03-12 09:03:00 >                                                 |
|-----------------------------|----------------------------------------------------------------------------------------------------|--------------------------------------------------------------------------------|
| การจัดการเงินทุน            | แนะนำเพื่อน ดับรับรางวัด สารารีกรับการให้สืบเริ่                                                           |                                                                                |
| 10 คำสั่งชื่อขาย            | ั<br>แนะนำ 1 ท่าน รับร <sup>.</sup> ยืนยันดัวตน                                                            |                                                                                |
| 🌍 ซอฟต์แวร์การซื้อขาย       | <ul> <li>เริ่มตันการแนะนำ   เงื่อนไขการเข้า กรุณาดำเนินการยืนยันให้เสร็จสิ้นเพื่อใช้ฟังก์ชันนี้</li> </ul> |                                                                                |
| 🦲 บัญชีของฉัน 🔨             |                                                                                                    |                                                                                |
| ยืนยันดัวดน                 | การแนะนำสะสม New                                                                                           | รางวัลการแนะนำ (USD) ยอดเงินรางวัลคงเหลือ(USD)                                 |
| ข้อมูลการข่าระเงิน          | 0 0 0                                                                                                    | 0.00 0.00                                                                      |
| การตั้งค่าความปลอดภัย       |                                                                                                    |                                                                                |
| การตั้งค่าที่ต้องการ        | ลึงก์แนะนำ                                                                                                 |                                                                                |
| 🕜 บริการและสนับสนุน         | ลิงก์แนะนำส่วนตัว                                                                                          | ศัคลอกลิงก์                                                                    |
| Copy Trading                | ~~~~~~~~~~~~~~~~~~~~~~~~~~~~~~~~~~~~~~                                                                     | ά <b>C</b>                                                                     |
| 😫 โปรแกรมผู้แนะนำ           | 1. แหร่อิงกัแนะนำ ตัดออกอิงก์หรือแหร่ OR 🧎 2. เพื่อนเทรด องพะเมืองและนำการเพร                              | รด 3 รับรางวัล รางวัลการแนะนำเพื่อนจะได้รับภายใน                               |
| 🕎 การแข่งขันการซื้อขาย      | โด้ดให้กับเพื่อนคุณ ผ่านลิงก์                                                                              | 30 วัน หลังจากตรวจสอบแล้วว่าเข้าเงื่อนไขการรับ<br>รางวัล                       |
| {(                          | รายละเอียดการแนะนำ © เวลาเริ่ม                                                                             | <ul> <li>เวลาสิ้นสุด</li> <li>Q UID ผู้ที่ได้รับเชิญ</li> <li>คัมหา</li> </ul> |

ติดต่อเรา:cs@ebc.com | www.ebc.com

ผู้สนับสนุนเอฟซีบาร์เซโลนา

อย่างเป็นทางการ

FINANCIAL

GROUP

EBC FINANCIAL GROUP (UK) LTD ได้รับอนุญาตและกำกับดูแลโดย Financial Conduct Authority (FCA) หมายเลขควบคุม 927552

EBC FINANCIAL GROUP (CAYMAN) LTD ได้รับอนุญาตและควบคุมโดย Cayman Islands Monetary Authority (CIMA) หมายเลขควบคุม: 2038223

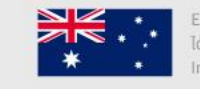

EBC FINANCIAL GROUP (AUSTRALIA) PTY LTD ได้รับอนุญาตและควบคุมโดย Australian Securities and

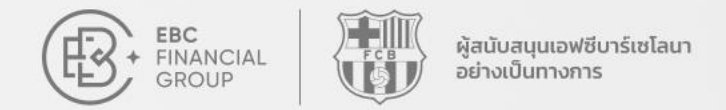

#### ✦ 3. ทำการคัดลอกลิงค์แนะนำ หรือ QR code และส่งให้ผู้ที่คุณต้องการแนะนำเพื่อใช้ในการ ลงทะเบียน

| EBC<br>FINANCIAL<br>GROUP | โปรแกรมผู้แนะนำ                                                                                                |                                            | (UTC+03) 2025-03-12 09:06:39 ∨                                                                                               | <u>∩</u> ⊕ (®) |
|---------------------------|----------------------------------------------------------------------------------------------------|--------------------------------------------|----------------------------------------------------------------------------------------------------|----------------|
| 💿 หน้าแรก                 | แนะนำเพื่อน ลุ้นรับรางวัล สานฝืนบักเทรดให้เป็น                                                                 | 350                                        |                                                                                                    |                |
| การจัดการเงินทุน ∨        | แนะนำ 1 ท่าน รับรางวัลสูงสุด 300                                                                               | USD ไม่มีขีดจำกัด!                         |                                                                                                    |                |
| d. คำสั่งซื้อขาย          | <ul> <li>เริ่มต้นการแนะนำ   เงื่อนไขการเข้าร่วม &gt;</li> </ul>                                                |                                            |                                                                                                    |                |
| 🎲 ซอฟต์แวร์การซื้อขาย     |                                                                                                    |                                            |                                                                                                    | 人人人            |
| ขัญชีของฉัน ∨             | การแนะน่าสะสม New Star Challenge All                                                                           | Star Challenge รางวัลการแ                  | เนะนำ (USD) ยอดเงินรางวัลคงเหลือ(USE                                                                                         |                |
| 🕐 บริการและสนับสนุน       | 0 0 0                                                                                                    | 0.00                                       | 0.00                                                                                                    | ถอน            |
| Copy Trading              | ลิงก์แนะนำ                                                                                                    |                                            |                                                                                                    |                |
| 😫 ໂປຣແກຣມຜູ້ແນະນຳ         | ลิงก์แนะนำส่วนดัว                                                                                              |                                            | *                                                                                                    | _, ↓           |
| 🕎 การแข่งขันการซื้อขาย    |                                                                                                    |                                            | คัดลอกลิงก์                                                                                                    | <b>1933</b> 20 |
|                           | ~~~~~~~~~~~~~~~~~~~~~~~~~~~~~~~~~~~~~~                                                                         |                                            | <u>—</u>                                                                                                    |                |
|                           | <ol> <li>1. แชร์ลิงก์แนะนำ ดัดลอกลังก์หรือแชร์ QR 2. เพื่อ<br/>โค้ดให้กับเพื่อนคุณ</li> <li>ผ่านลิง</li> </ol> | <b>นเทรด</b> ลงทะเบียนและทำการเทรด ><br>ก์ | <ol> <li>รับรางวัล รางวัลการแนะน่าเพื่อนจะได้รับภาย<br/>30 วัน หลังจากตรวจสอบแล้วว่าเข้าเงื่อนไขการรัว<br/>รางวัล</li> </ol> | ใน<br>ม        |
| ( sia                     |                                                                                                    |                                            |                                                                                                    |                |

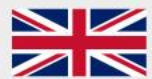

EBC FINANCIAL GROUP (UK) LTD ได้รับอนุญาตและกำกับดูแลโดย Financial Conduct Authority (FCA) หมายเลขควบคุม 927552

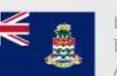

EBC FINANCIAL GROUP (CAYMAN) LTD ได้รับอนุญาตและควบคุมโดย Cayman Islands Monetary Authority (CIMA) หมายเลขควบคุม: 2038223

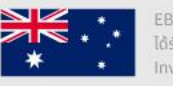

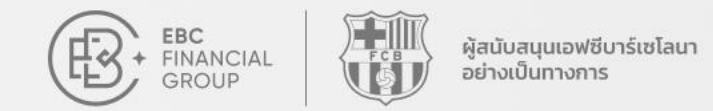

### 4. หลังจากที่ผู้ใช้ที่ถูกแนะนำของคุณได้ทำการลงทะเบียนผ่านลิงค์เรียบร้อยแล้ว คุณสามารถ ตรวจสอบสถานะบัญชีของผู้ใช้ที่ถูกแนะนำได้ที่หัวข้อ "รายละเอียดการแนะนำ"

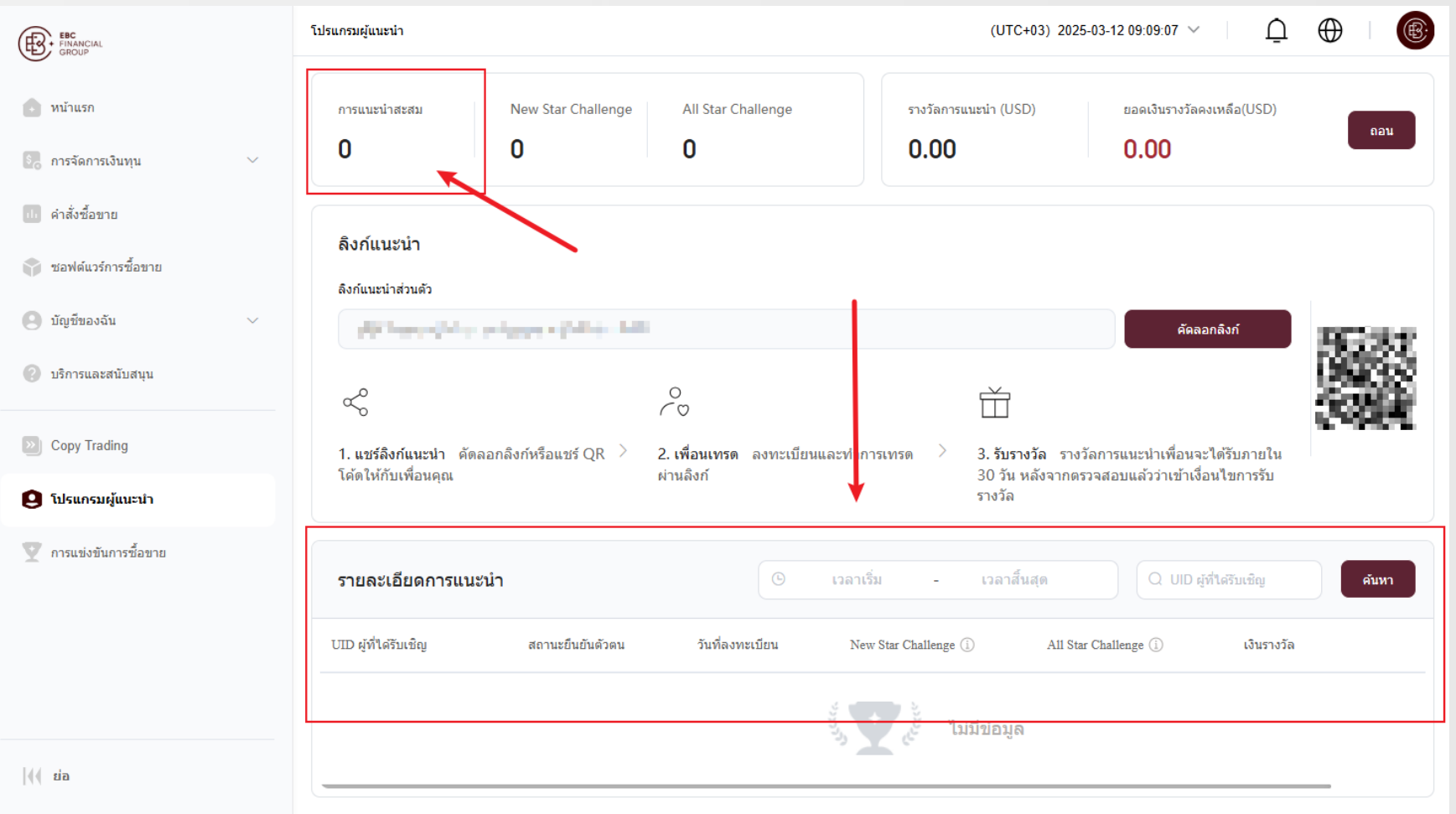

ติดต่อเรา:cs@ebc.com | www.ebc.com

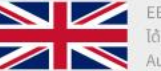

EBC FINANCIAL GROUP (UK) LTD ได้รับอนุญาตและกำกับดูแลโดย Financial Conduct Authority (FCA) หมายเลขควบคุม 927552

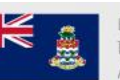

EBC FINANCIAL GROUP (CAYMAN) LTD ได้รับอนุญาตและควมคุมโดย Cayman Islands Monetary Authority (CIMA) หมายเลขควมคุม: 2038223

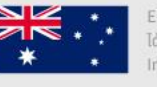

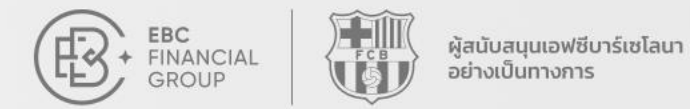

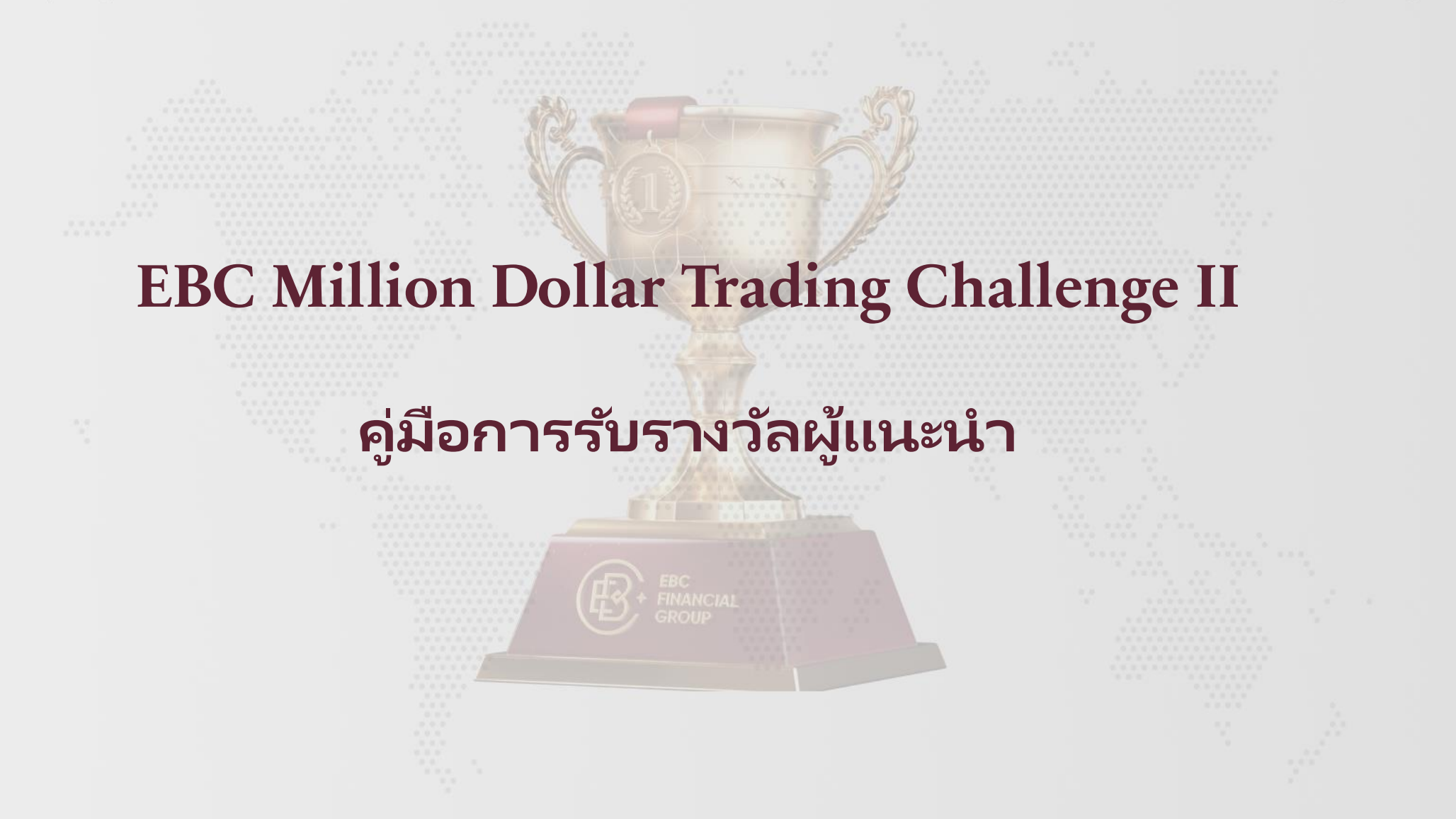

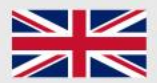

EBC FINANCIAL GROUP (UK) LTD ได้รับอนุญาตและกำกับดูแลโดย Financial Conduct Authority (FCA) หมายเลขควบคุม 927552

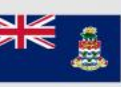

EBC FINANCIAL GROUP (CAYMAN) LTD ได้รับอนุญาตและควบคุมโดย Cayman Islands Monetary Authority (CIMA) หมายเลขควบคุม: 2038223

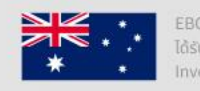

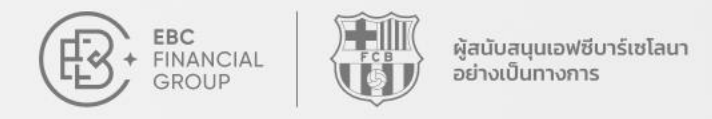

## 🔶 1. คลิกที่ปุ่ม "ถอน" ในหน้าโปรแกรมผู้แนะนำ

| EBC<br>FINANCIAL<br>GROUP | โปรแกรมผู้แนะนำ                                                                                                 | (UTC+03) 2025-03-12 09:10:32 ∨ Ω_ ⊕                 |
|---------------------------|----------------------------------------------------------------------------------------------------|-----------------------------------------------------|
| 💿 หน้าแรก                 | การแนะน่าสะสม New Star Challenge All Star Challenge                                                             | รางวัลการแนะนำ (USD) ยอดเงินรางวัลคงเหลือ(USD)      |
| 🛃 การจัดการเงินทุน 🗸 🗸    | 0 0 0                                                                                                    | 0.00 0.00                                           |
| 🔟 คำสั่งซื้อขาย           | ลิงก์แบะนำ                                                                                                    |                                                     |
| 🌍 ซอฟด์แวร์การซื้อขาย     | ลิงก์แนะนำส่วนตัว                                                                                               |                                                     |
| 🙁 บัญชีของฉัน 🗸           | նախ հիմաս արդադ որո հրոցրվ, ներն ու կոսի                                                                        | ศัดลอกลิงก์                                         |
| ② บริการและสนับสนุน       | ~ <sup>c</sup> o                                                                                                |                                                     |
| >>> Copy Trading          | 1. แชร์ลิงก์แนะนำ ดัดลอกลิงก์หรือแชร์ QR 🤌 2. เพื่อนเทรด ลงทะเบียนและทำการเ<br>โล้สาให้ดับเพื่อนออเ             | เทรด 3. รับรางวัล รางวัลการแนะนำเพื่อนจะได้รับภายใน |
| 😫 ໂປຣແกรมผู้แนะนำ         | เพลเหมารณฐานสู่แ                                                                                                | รางวัล<br>รางวัล                                    |
| 🏆 การแข่งขันการซื้อขาย    | รายละเอียดการแนะนำ © เวลาเริ่ม                                                                                  | - เวลาสิ้นสุด Q UID ผู้ที่ได้รับเชิญ คัมหา          |
|                           | UID ผู้ที่ได้รับเชิญ สถานะยืนยันด้วดน วันที่ลงทะเบียน New S                                                     | tar Challenge 🕕 All Star Challenge 🕕 เงินรางวัล     |
| 44 sia                    | Tree to the second second second second second second second second second second second second second second s | ไม่มีข้อมูล                                         |

ติดต่อเรา:cs@ebc.com | www.ebc.com

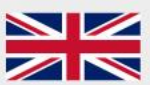

EBC FINANCIAL GROUP (UK) LTD ได้รับอนุญาตและกำกับดูแลโดย Financial Conduct Authority (FCA) หมายเลขควบคุม 927552

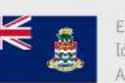

EBC FINANCIAL GROUP (CAYMAN) LTD ได้รับอนุญาตและควบคุมโดย Cayman Islands Monetary Authority (CIMA) หมายเลขควบคม: 2038223

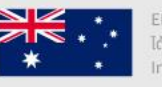

EBC FINANCIAL GROUP (AUSTRALIA) PTY LTD ได้รับอนุญาตและควบคุมโดย Australian Securities and

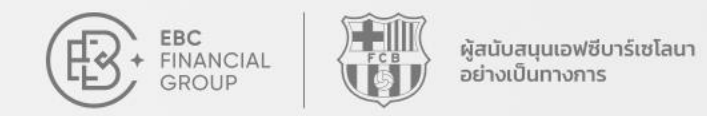

#### 2. ในหัวข้อการถอน เลือกบัญชีเทรดที่จะใช้รับรางวัล จากนั้นกรอกจำนวนเงิน และคลิก "ยืนยัน" ซึ่งในการถอน ยอดถอนขั้นต่ำคือ \$1 และจะไม่สามารถถอนเกินยอดรางวัลที่มีอยู่ได้ (ยอดรางวัลที่มีอยู่ = รางวัลจากการแนะนำ - รางวัลที่ถอน)

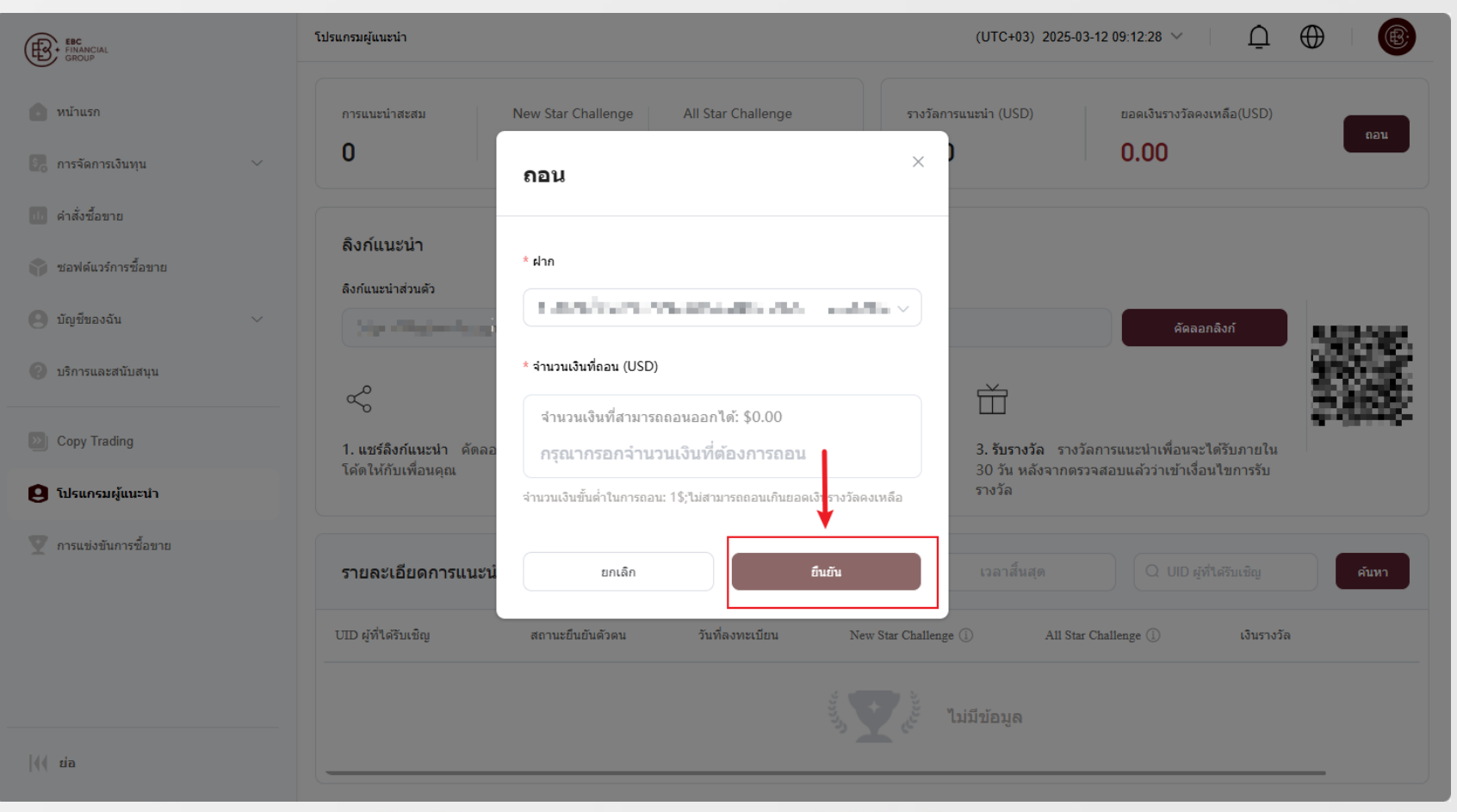

ติดต่อเรา:cs@ebc.com | www.ebc.com

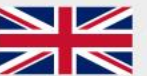

EBC FINANCIAL GROUP (UK) LTD ได้รับอนุญาตและกำกับดูแลโดย Financial Conduct Authority (FCA) หมายเลขควบคุม 927552

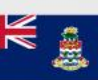

EBC FINANCIAL GROUP (CAYMAN) LTD ได้รับอนุญาตและควบคุมโดย Cayman Islands Monetary Authority (CIMA) หมายเลขควบคุม: 2038223

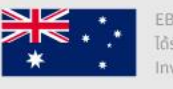

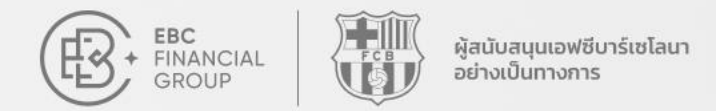

## 🔶 ถ้าหากคุณยังไม่ได้ทำการสร้างบัญชีเทรด โปรดเลือก "เปิดบัญชี" เพื่อสร้างบัญชี

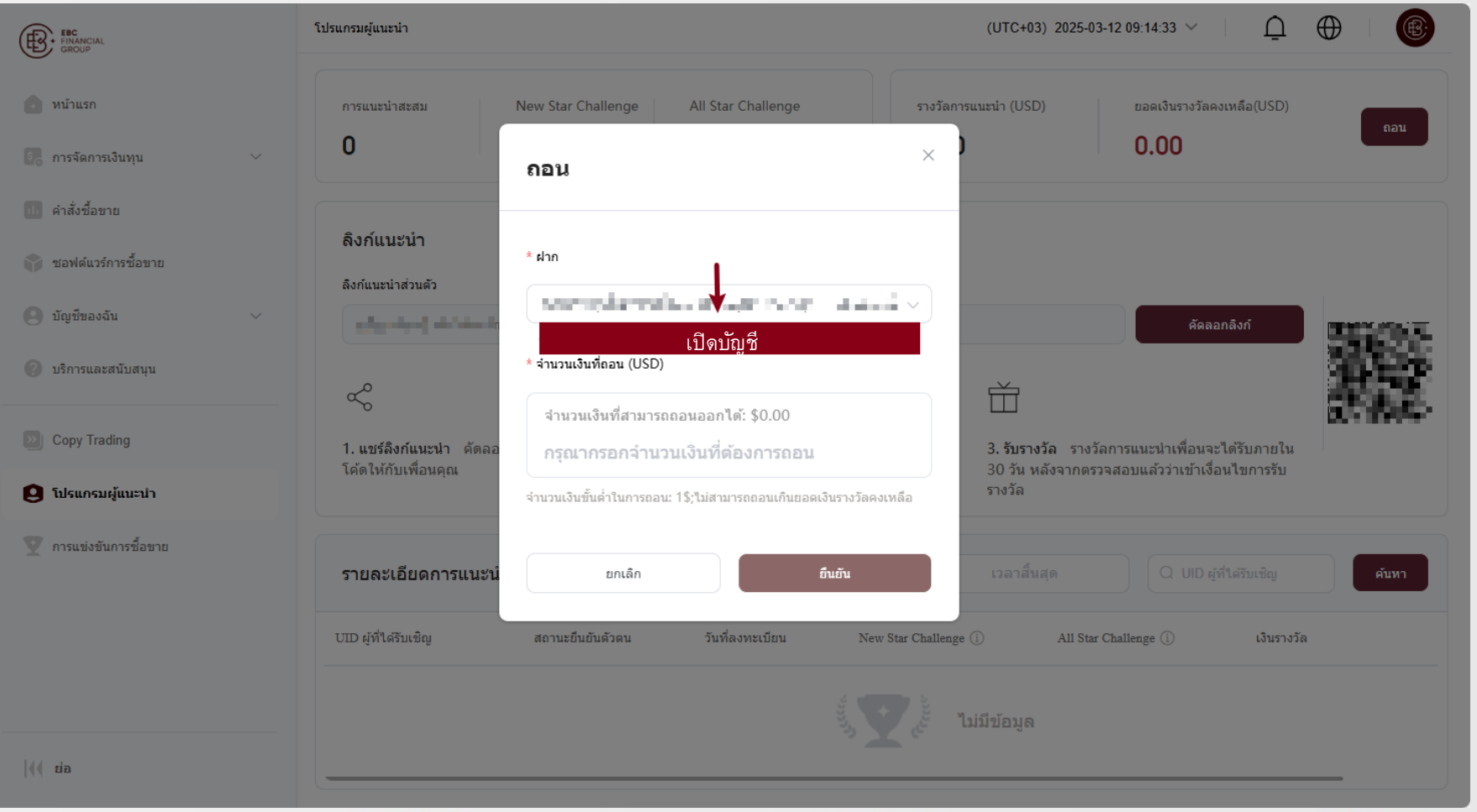

ติดต่อเรา:cs@ebc.com | www.ebc.com

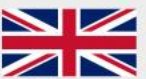

EBC FINANCIAL GROUP (UK) LTD ได้รับอนุญาตและกำกับดูแลโดย Financial Conduct Authority (FCA) หมายเลขควมคุม 927552

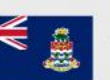

EBC FINANCIAL GROUP (CAYMAN) LTD ได้รับอนุญาตและควบคุมโดย Cayman Islands Monetary Authority (CIMA) หมายเลขควบคุม: 2038223

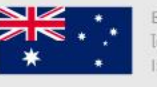

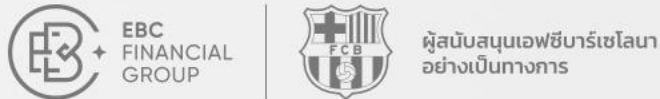

# Where your goals begin. 3. หลังจากการเปิดบัญชีสำเร็จแล้ว คุณสามารถตรวจสอบสถานะรางวัลได้ที่ "รายละเอียด การฝากเงิน" ในหัวข้อ "บันทึกการตรวจสอบ" รางวัลจะถูกโอนเข้าบัญชีเทรดของคุณหลัง ได้รับการอนุมัติ และสามารถทำการถอนได้ในหัวข้อนั้น

| FINANCIAL<br>FINANCIAL | การจัดการเงินทุน > รายละเอียดการฝากเงิน > บันทึกการตรวจสอบ (UTC+03) 2025-03-12 09:19:35 > 🤶 🕼                    |
|------------------------|----------------------------------------------------------------------------------------------------|
| 🕢 หน้าแรก              | <b>บันทึกการตรวจสอบ</b> ประวัติการทำธุรกรรม                                                                      |
| 🚱 การจัดการเงินทุน 🔿   | ประเภทการดำเนินการทั้งง 🗸 โหมดการดำเนินการทั้งหม 🗸 🕓 2025-03-01 00:00 - 2025-03-12 23:59 สถานะการตรวจสอบทั้งหม 🗸 |
| ฝากเงิน                | กรุณากรอกหมายเลขคำสั่ง คับหา                                                                                     |
| ถอนเงิน                |                                                                                                    |
| โอนเงิน                | ประเภทการ โหมดการดำเนิน<br>หมายเลขคำสั่งชื้อ ดำเนินการ การ จำนวนเงิน(USD) เวลาส่งคำสั่ง สถานะการตรวจสอบ: ดั้งคำ  |
| รายละเอียดการฝากเงิน   | $\diamond$ $\circ$                                                                                               |
| ป คำสั่งซื้อขาย        |                                                                                                    |
| 🌍 ซอฟด์แวร์การซื้อขาย  |                                                                                                    |
| 🕘 บัญชีของฉัน 🗸        |                                                                                                    |
| 📀 บริการและสนับสนุน    |                                                                                                    |
| Dopy Trading           | ไม่มีข้อมด                                                                                                    |
| 🕘 โปรแกรมผู้แนะนำ      |                                                                                                    |
| <b>{</b> ( ia          |                                                                                                    |

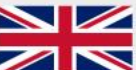

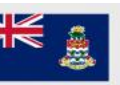

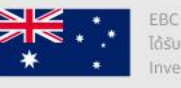